# Nyhetsdokument Verksamhetsanalys

Version 7.58- oktober 2016

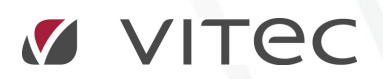

VITEC Affärsområde Fastighet • www.vitec.se • infofastighet@vitec.se • Växel 090-15 49 00

CÖTEBORG: REDEG 1 B, 426 77 V. FRÖLUNDA · KALMAR: SVENSKNABBEVÄGEN 25, BOX 751, 391 27 KALMAR, VÄXEL: 0480-43 45 00 · LINKÖPING: SNICKAREGATAN 20, BOX 472, 581 05 LINKÖPING · MALMÖ: RUNDELSGATAN 16, 211 36 MALMÖ · STOCKHOLM: LINDHAGENSGATAN 116, BOX 30206, 104 25 STHLM, VÄXEL: 08-705 38 00 · UMEÅ: TVISTEVÄGEN 47, BOX 7965, 907 19 UMEÅ · VÄSTERÅS: KOPPARBERGSVÄGEN 17, BOX 209, 721 06 VÄSTERÅS · ÖSTERSUND: PRÄSTGATAN 51, 831 34 ÖSTERSUND, VÄXEL: 08-705 38 00

## INNEHÅLLSFÖRTECKNING

| Utökad behörighet baserad på roll                                        | 3 |
|--------------------------------------------------------------------------|---|
| Rollbaserad behörighet på post                                           | 3 |
| Rollbaserad behörighet på värdetyp                                       | 6 |
| Rollbaserad behörighet på rapportmall                                    | 6 |
| Rollbaserad behörighet på Kolumnrapport                                  | 7 |
| Visning av konto i ögonblicksbild                                        | 8 |
| Drill down till Kontraktssimulering från budget1                         | 0 |
| Förenklad registrering av nya kostnadsställen1                           | 1 |
| Separering av nummer och namn i uppdelad rapport vid export till Excel 1 | 2 |

## Utökad behörighet baserad på roll

Med utökad behörighet avses möjligheten att bestämma vilka användare som ska se vad och vad de ska kunna göra med det de ser med avseende på olika entitetstyper. Fastighet är ett exempel på entitetstyp och med den utökade behörigheten kan man bestämma vilka fastigheter som en viss användare ska kunna se. Utökad behörighet administreras i fliken **Systeminställningar**, **Behörigheter**, **Utökad behörighet**. Där visas de entitetstyper som kan ha utökad behörighetsstyrning, se bilden nedan:

| ೆ                                           |                               |                  | Systemins           | tällningar   |
|---------------------------------------------|-------------------------------|------------------|---------------------|--------------|
| Allmänt 🚺 Dokumer                           | ntarkiv <b>R</b> Rapportmalla | ar 💩 Nämnare     | 💽 Visningsaltemativ | Behörigheter |
| 🚨 Användare 🛛 🍇 Roller                      | 🎊 Fastighetsrättigheter       | 😡 Import från Al | D Utökad behörighet |              |
| – Utökad behörighetsstyming                 |                               |                  |                     |              |
| Använd på fastighet                         |                               |                  |                     |              |
| 🗌 Använd på sökordning                      |                               |                  |                     |              |
| 🗌 Använd på kostnadsstä                     | ille (Verksamhetsanalys)      |                  |                     |              |
| <ul> <li>Använd på post (Verksa</li> </ul>  | amhetsanalys)                 |                  |                     |              |
| Använd på värdetyp (Ve                      | erksamhetsanalys)             |                  |                     |              |
| Använd på rapportmall (                     | (Verksamhetsanalys)           |                  |                     |              |
| <ul> <li>Använd på kolumnrapport</li> </ul> | ort (Verksamhetsanalys)       |                  |                     |              |
| 🗌 Använd på avtalstyper (                   | (Teknisk Förvaltning)         |                  |                     |              |
| 🗌 Använd på detaljtyper (                   | Teknisk Förvaltning)          |                  |                     |              |
| Använd på dokumentka                        | ategorier                     |                  |                     |              |
| 🗌 Använd på projekt                         |                               |                  |                     |              |
| 🗌 Använd på avgiftstyp                      |                               |                  |                     |              |
|                                             |                               |                  |                     |              |

Utökad behörighetsstyrning för en entitetstyp aktiveras genom att sätta en bock i rutan framför. Följande entitetstyper är specifika för Verksamhetsanalys:

Kostnadsställe, Post, Värdetyp, Rapportmall och Kolumnrapport (Rapportflik).

Hittills har man kunna sätta behörighet per användare men eftersom det har upplevts som tungrott har vi nu infört möjlighet att sätta behörighet på rollnivå för 4 av entitetstyperna i Verksamhetsanalys:

Post, Värdetyp, Rapportmall och Kolumnrapport

Möjligheten att sätta behörighet på användarnivå finns kvar av kompabilitetsskäl.

#### ROLLBASERAD BEHÖRIGHET PÅ POST

Om man har aktiverat utökad behörighetsstyrning på **Post** så visas en flik **Behörigheter** när man går in i **Poster och Styrtabell**. Det finns inte möjlighet att dölja poster för användare med behörighetssystemet, däremot kan man ange behörighet att ändra på värdet för en post.

| Kostnadsställ                           | lesgrupp                                      |   |                                             |      |                     |             |                       |       |                   |
|-----------------------------------------|-----------------------------------------------|---|---------------------------------------------|------|---------------------|-------------|-----------------------|-------|-------------------|
|                                         | Lokalhyra(5010)                               | ^ | A Styrtabeller                              | eter |                     |             |                       |       |                   |
|                                         | Lunchförmån (7692)                            | ſ |                                             |      | 1                   |             |                       |       |                   |
| - 🦓 🛙                                   | Lås o Nycklar rep(4241-61/71)                 |   | Roll                                        | Ă    | Användamamn         | Efternamn   | Förnamn               | Ăndra | Ingår i vald roll |
| - 47                                    | Lås o Nycklar uhåll(4241-62/72)               |   | 3 Beslutsstödsadministratör                 |      | 2 mall fastighetweb |             |                       |       |                   |
| - 47                                    | Lön sommarjobb ute (7009)                     |   | Beslutsstödsanvändare                       |      | admin               |             | admin                 |       |                   |
|                                         | Lön städning (7002)                           |   | M Drifttekniker                             |      | alexandra           | Rapaport    | Alexandra             |       |                   |
| ~?                                      | Lonertjansteman(7210)                         |   | A Förvatare                                 |      | A af                | Linde       | Alf                   |       |                   |
|                                         | Löneskatt(7630)                               |   | Humeadministratör                           |      | A andere            | Nileson     | Andere                |       |                   |
| ~~~~~~~~~~~~~~~~~~~~~~~~~~~~~~~~~~~~~~~ | Maknadstor bidrag(4045)                       |   | And Line                                    |      | andonw.             | Hamplage    | Weedy                 |       |                   |
| ~ 🦅                                     | Mark ovr rep(4299-61//1)                      |   | MO Chof                                     |      |                     | Nordund     | Andrope               |       |                   |
| ~ 🦿                                     | Mark ovr uhåll(4299-62/72)                    |   | B Dodan                                     |      | andreas             | Nordiunia   | Andreas               |       |                   |
| <u> </u>                                | Markexploatering(4510-4519)                   |   | States                                      |      |                     | Desertation | Desert                |       |                   |
| <u> </u>                                | Maskinforvaltning(4085)                       |   | SKIV                                        |      | engt bengt          | bengisson   | bengt                 |       |                   |
| <u> </u>                                | Miers skattern(7331)                          |   | superusers                                  |      | aroline aroline     | af Ugglas   | Caroline              |       |                   |
| ~~~~~~~~~~~~~~~~~~~~~~~~~~~~~~~~~~~~~~~ | Milers skattepi(/332)                         |   | Parallel I eknisk forvaltning Administrator |      | 🖕 christian         | Falk        | Christian             |       |                   |
| <u> </u>                                | Wiljoarbete(4210-4299-74)                     |   | Teknisk Forvaltning anvandare               |      | 🖕 christiano        | Olsson      | Christian             |       |                   |
| <u> </u>                                | Motkonto forman(7513)                         |   | M Tittare                                   |      | 실 christina         | Aguilera    | Christina             |       |                   |
| <u> </u>                                | Myndighets/Forsakringskostnader(45/U-45/9)    |   | Million Withyrare                           |      | 실 daniel            | Prins       | Daniel                |       |                   |
| <u> </u>                                | Maining rep bostad(4210-61)                   |   |                                             |      | 🛛 🗳 drift           | Tekniker    | Drift                 |       |                   |
| <u> </u>                                | Maining rep lokal(4210-71)                    |   |                                             |      | 실 elisabeth         | George      | Elisabeth             |       |                   |
| <b>1</b>                                | Malning unail bostad(4210-62)                 |   |                                             |      | 👗 emil              | i Lönnebe   | Emil                  |       |                   |
| <u> </u>                                | Malning unail lokal (4210-72)                 |   |                                             |      | 🔷 erik              | Nordström   | Erik                  |       |                   |
| <u> </u>                                | Moteskostnader(6330)                          |   |                                             |      | 🚨 forv              | Valtare     | För                   |       |                   |
| 1                                       | Nedekrivning Fasigneter                       |   |                                             |      | 🧕 glenn             | Hysén       | Glenn                 |       |                   |
| 1                                       | Nedskrivning(7720)                            |   |                                             |      | a gõranl            | Persson     | Göran                 |       |                   |
| 2                                       | Ny post<br>Ny post                            |   |                                             |      | austav 🕹            | Skarsgård   | Gustav                |       |                   |
| 2                                       | Oleupovimpioa(4014)                           |   |                                             |      | A helen             | Mirren      | Helen                 |       |                   |
| 2                                       | Pensionsfore avo(7410)                        |   |                                             |      | A helena            | Berg        | Helena                |       |                   |
| 2                                       | Peneionefore Fora (7411)                      |   |                                             |      | A bendk             | Schäfer     | Henrik                |       |                   |
| 2                                       | Periodiceringfond aveättn/återföring/8811-881 |   |                                             |      | A incemar           | lohaneeon   | Incemar               |       |                   |
|                                         | Personalkostnader/7001-7698)                  |   |                                             |      | A ingeiroa          | Wiketröm    | lareina               |       |                   |
|                                         | Persophilar(6810)                             |   |                                             |      |                     | Kal         | lahan                 |       |                   |
|                                         | Plantering trädgård rep(4291-61/71)           | - |                                             |      |                     | Hanasan     | Janan                 |       |                   |
|                                         | Plantering trädgård ubåll(4291-62/72)         |   |                                             |      |                     | narissori   | Junas                 |       |                   |
|                                         | Plåt rep(4231-61/71)                          |   |                                             |      | 💊 kann damre        | Larsson     | Kann                  |       |                   |
|                                         | Plåt ubåll(4231-62/72)                        |   |                                             |      | 💊 katanna           | Kansson     | Katanna               |       |                   |
| _ <u>~</u>                              | Portar rep(4242-61/71)                        |   |                                             |      | kent                | Kent        | Clark                 |       |                   |
|                                         | Portar uhåll(4242-62/72)                      |   |                                             |      | enap 🗳              | Philipsson  | Lena                  |       |                   |
| - <u>~</u>                              | Porto(6250)                                   |   |                                             |      | 실 magnusq           |             | Magnus Qvirist, Vitec |       |                   |
| - À                                     | Prel. Kostnader/Utiämningskonto(9998-9999)    |   |                                             |      | 실 marcus            | Larsson     | marcus                |       |                   |
| - <u>à</u>                              | PRELIMINÄRKONTO DRIFT                         |   |                                             |      | 실 marie             | Magnusson   | Marie                 |       |                   |
| - 🚵                                     | PRELIMINÄRKONTO REP                           |   |                                             |      | 🕌 mats carlsson     | Larsson     | Mats                  |       |                   |
| - À                                     | PRELIMINÄRKONTO UH                            |   |                                             |      | 실 michael           | Mann        | Michael               |       |                   |
| - 🛃 - 🛃 -                               | Pres material/trycksak(6583                   |   |                                             |      | 실 michaelw          | Wass        | Michael               |       |                   |
| - A I                                   | Presentkort (6450)                            |   |                                             |      | 👗 mochef            | Chef        | Mo                    |       |                   |
| - 🏄 -                                   | Presentkort gamla(6451)                       |   |                                             |      | 🚨 natasja           | Kinski      | Natasja               |       |                   |
| - 🏄 i                                   | Presentreklam(6585)                           |   |                                             |      | 🚨 niklas            | Berg        | Niklas                |       |                   |
| - 🦂 I                                   | Projekteringskostnader(4530-4549)             |   |                                             |      | nina                | Hanen       | Nina                  |       |                   |
|                                         | Proiektkostnader tidinare(4400-4463)          | ~ | Andra Andra                                 |      | Andra A             |             |                       |       |                   |
| <                                       | >                                             |   |                                             |      |                     |             |                       |       |                   |

Fliken är indelad i en listvy där alla roller visas och en listvy där alla användare visas. Under respektive sektion visas en kryssruta där man anger ifall de roller eller användare man valt ska ha Ändra-behörighet eller inte på den post man har valt i trädet.

Om man t ex ska ge rollen **Förvaltare** ändra-behörighet på posten **Oljeuppvärmning** så markerar man först **Oljeuppvärmning** i trädet och sedan markerar man **Förvaltare** i den vänstra listvyn. Klicka därefter i rutan **Ändra** nedanför listvyn.

För att spara ändringarna, tryck på knapparna Verkställ eller OK.

Observera att när man klickar på en roll så markeras alla användare som ingår i rollen. Denna funktion kan alltså användas för att enkelt se vilka användare som ingår i en viss roll. Listorna kan sorteras genom att klicka på kolumnrubrikerna.

| 0                                                   |     |                                    |       |                       | Poster      | och styrtabell        |       |                   |
|-----------------------------------------------------|-----|------------------------------------|-------|-----------------------|-------------|-----------------------|-------|-------------------|
| Kostnadsställesorupp                                |     |                                    |       |                       |             |                       |       |                   |
| Lokalhyra(5010)                                     | ^   |                                    |       |                       |             |                       |       |                   |
| Lunchförmån (7692)                                  |     | Styrtabeller Styrtabeller          | eter  |                       |             |                       |       |                   |
| 🚽 Lås o Nycklar rep(4241-61/71)                     |     | Boll                               | Ăndra | Användamamn           | Efternamn   | Förnamn               | Andra | Ingår i vald roll |
| - 🎝 Lås o Nycklar uhåll(4241-62/72)                 |     | Se Bael testödendministratör       |       | R mall facticitaturah |             |                       |       |                   |
| - 🦂 Lön sommarjobb ute (7009)                       |     | Reck testödespyjördam              |       |                       |             | admin                 |       |                   |
| 🍀 Lön städning (7002)                               |     | M Defitakeiker                     |       |                       | Propost     | Alexandra             |       |                   |
| 🦂 Löner tjänstemän(7210)                            |     | Millionalana                       |       |                       | Linde       | Alexanura             |       |                   |
| 🏘 Löneskatt(7630)                                   |     | Set Handler                        |       |                       | Milanan     | Andres                |       |                   |
| 🏘 Maknadsför bidrag (4045)                          |     | Set 12-                            |       | anders                | Nisson      | Maada                 |       | 1                 |
| 🥂 Mark övr rep(4299-61/71)                          |     | Man Church                         |       | andersw               | Mantelson   | woody                 |       |                   |
|                                                     |     | Se nu l                            |       | andreas               | Ivoraluna   | Andreas               |       | •                 |
| Markexploatenng(4510-4519)                          |     | S Clubs                            |       |                       | Desertation | Denet                 |       | 1                 |
| Maskinforvatning(4085)                              |     | Markin Skriv                       |       | e bengt               | Bengtsson   | Bengt                 |       | *                 |
| Miers skattern(7331)                                |     | ga superusers                      |       | a caroline            | ar Ugglas   | Caroline              |       |                   |
| Milers skattepi(7332)                               |     | I eknisk forvaltning Administrator |       | 🖕 christian           | Fak         | Christian             |       |                   |
| Miljoarbete (4210-4235-74)                          |     | I eknisk Forvaltning anvandare     |       | christiano            | Olsson      | Christian             |       |                   |
| Modebate (Family and a standard 4570 4570)          |     | gi littare                         |       | 🗳 christina           | Aguilera    | Christina             |       |                   |
| Malping rep hostad(4210.61)                         |     | gia Uthyrare                       |       | daniel                | Prins       | Daniel                |       |                   |
| Málning rep Jostad (4210-01)                        |     |                                    |       | 🗳 drift               | Tekniker    | Drift                 |       |                   |
| Malning ubál bostad(4210-62)                        |     |                                    |       | 실 elisabeth           | George      | Elisabeth             |       |                   |
| Málning uhál lokal(4210-72)                         |     |                                    |       | 실 emi                 | i Lonnebe   | Emil                  |       |                   |
| Möteskostnader(6990)                                |     |                                    |       | 실 erik                | Nordström   | Erik                  |       |                   |
| Nedskrivning Fastigheter                            |     |                                    |       | 실 forv                | Valtare     | För                   |       | ~                 |
| - A Nedskrivning(7720)                              |     |                                    |       | 실 glenn               | Hysén       | Glenn                 |       | ~                 |
| - 🥀 Ny post                                         | 100 |                                    |       | 🤹 göranl              | Persson     | Göran                 |       |                   |
| - 🦽 Nyhetsbrev(6020)                                |     |                                    |       | 실 gustav              | Skarsgård   | Gustav                |       | ~                 |
| Oljeuppvärmning(4014)                               |     |                                    |       | 👗 helen               | Mirren      | Helen                 |       | ~                 |
| - 🌧 Pensionsförs avg(7410)                          |     |                                    |       | 실 helena              | Berg        | Helena                |       |                   |
| - 🦂 Pensionsförs Fora (7411)                        |     |                                    |       | 🕹 henrik              | Schäfer     | Henrik                |       |                   |
| - 🍀 Periodiseringsfond, avsättn/återföring(8811-881 | £   |                                    |       | 🕹 ingemar             | Johansson   | Ingemar               |       |                   |
| - Arrow Personalkostnader(7001-7698)                |     |                                    |       | 👗 jessica             | Wikström    | Jessica               |       |                   |
|                                                     |     |                                    |       | 🕹 johan carlsson      | Kull        | Johan                 |       |                   |
| Plantering trädgård rep(4291-61/71)                 |     |                                    |       | 🚨 jonas               | Hansson     | Jonas                 |       | ~                 |
| Plantering trädgård uhål(4291-62/72)                |     |                                    |       | 🚨 karin damré         | Larsson     | Karin                 |       |                   |
|                                                     |     |                                    |       | 🚨 katarina            | Karlsson    | Katarina              |       |                   |
|                                                     |     |                                    |       | 🚨 kent                | Kent        | Clark                 |       |                   |
| Portar rep(4242-61/71)                              |     |                                    |       | 🚨 lenap               | Philipsson  | Lena                  |       |                   |
| Portar uhall(4242-62/72)                            |     |                                    |       | agnusq 🕹              |             | Magnus Qvirist, Vitec |       |                   |
| Porto (6250)                                        |     |                                    |       | a marcus              | Larsson     | marcus                |       |                   |
| PRELIMINÄRKONTO DRIET                               |     |                                    |       | 🚨 marie               | Magnusson   | Marie                 |       | ~                 |
|                                                     |     |                                    |       | ants carlsson         | Larsson     | Mats                  |       |                   |
| PRELIMINARKONTO LIH                                 |     |                                    |       | michael               | Mann        | Michael               |       |                   |
| Pres material/trycksak/6583                         |     |                                    |       | a michaelw            | Wass        | Michael               |       |                   |
| Presentkort (6450)                                  |     |                                    |       | a mochef              | Chef        | Mo                    |       |                   |
| Presentkort gamla(6451)                             |     |                                    |       | 🚨 natasia             | Kinski      | Natasia               |       | ~                 |
| Presentreklam(6585)                                 |     |                                    |       | A niklas              | Berg        | Niklas                |       |                   |
| Projekteringskostnader(4530-4549)                   |     | <                                  | >     | nina                  | Hanen       | Nna                   |       |                   |
| Projektkostnader tidinare(4400-4463)                | ~   | ✓ Andra                            |       | Andra                 |             |                       |       |                   |
| < >                                                 |     |                                    |       |                       |             |                       |       |                   |

Behörighetsstyrningen på roll och användare är oberoende av varandra. Man kan alltså ge valfria användare behörighet precis som förut.

Efter att man har tilldelat behörighet visas det med en markering i kolumnen Ändra.

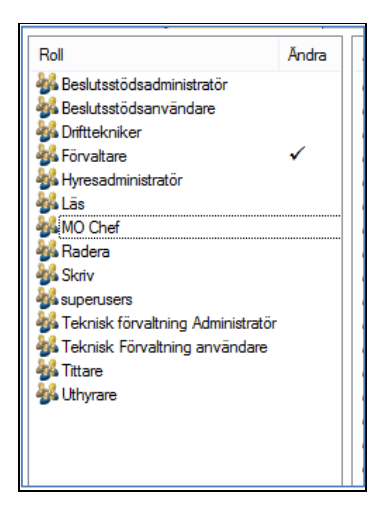

Man kan markera flera roller eller användare i taget. Däremot måste man ange behörighet för en post i taget.

#### ROLLBASERAD BEHÖRIGHET PÅ VÄRDETYP

Värdetyperna administreras i dialogrutan **Inställningar, Alternativ**, flik **Värdetyper**. När man har aktiverat utökad behörighetsstyrning på värdetyp visas ett fönster för behörighetsstyrning till höger om listan med värdetyper. Listan med värdetyper har och förändrats i denna version. Nu ligger både budget och prognos i samma lista, men grupperade på budget och prognos.

| Allmänt Allmänt | letyper 🔒 Lås i | period | Budgetnycklar | Kontraktssimulering Rapportflikar | Ko  | ppli | ngar Värdetyper    |              |                       |     |       |                   |
|-----------------|-----------------|--------|---------------|-----------------------------------|-----|------|--------------------|--------------|-----------------------|-----|-------|-------------------|
| Värdetyper      |                 |        |               | Rättigheter                       |     |      |                    |              |                       |     |       |                   |
| Name            | System          | ^      | Lägg till     | Roll                              | Lās | Ă    | Användamamn        | Efternamn    | Fömamn                | Lās | Ăndra | Ingår i vald roll |
| Budget          |                 |        | Redigera      | Maslutsstödsadministratör         |     |      | _mall_fastighetweb |              |                       |     |       |                   |
| BU07            |                 |        |               | Meslutsstödsanvändare             |     |      | 🚨 admin            |              | admin                 |     |       |                   |
| BU08            | X               |        | Ta bort       | M Drifttekniker                   |     |      | 🚨 alexandra        | Rapaport     | Alexandra             |     |       |                   |
| BU09            |                 |        |               | Vi Förvaltare                     |     |      | 🚨 alf              | Linde        | Alf                   |     |       |                   |
| BU10            |                 |        |               | Myresadministratör                |     |      | 🚨 anders           | Nilsson      | Anders                |     |       |                   |
| BU11            |                 |        |               | 💑 Lās                             |     |      | andersw 🕹          | Harrelson    | Woody                 |     |       |                   |
| BU12            |                 |        |               | MO Chef                           |     |      | 🕹 andreas          | Nordlund     | Andreas               |     |       |                   |
| BUIS            |                 |        |               | Nadera Radera                     |     |      | 🚨 användare        |              |                       |     |       |                   |
| PUIM            |                 |        |               | Mr Skriv                          |     |      | 🚨 bengt            | Bengtsson    | Bengt                 |     |       |                   |
| DU14            |                 |        |               | Magnetusers                       |     |      | 🕹 caroline         | af Ugglas    | Caroline              |     |       |                   |
| DU2013          |                 |        |               | Hennisk förvaltning Administratör |     |      | 🗳 christian        | Falk         | Christian             |     |       |                   |
| 5 11 1          |                 |        |               | 🐝 Teknisk Förvaltning användare   |     |      | 🕹 christiano       | Olsson       | Christian             |     |       |                   |
| Fejkbudget      |                 |        |               | 💑 Tittare                         |     |      | 🚨 christina        | Aguilera     | Christina             |     |       |                   |
| Projektbudget   |                 |        |               | 💑 Uthyrare                        |     |      | 🚨 daniel           | Prins        | Daniel                |     |       |                   |
| Uppl kostn      |                 |        |               |                                   |     |      | 🚨 drift            | Tekniker     | Drift                 |     |       |                   |
| Prognos         |                 |        |               |                                   |     |      | 🚨 elisabeth        | George       | Elisabeth             |     |       |                   |
| KALKYL          |                 |        |               |                                   |     |      | 🚨 emil             | i Lõnneberga | Emil                  |     |       |                   |
| P1              |                 |        |               |                                   |     |      | 🚨 erik             | Nordström    | Enk                   |     |       |                   |
| P1-13           |                 |        |               |                                   |     |      | 🚨 forv             | Valtare      | För                   |     |       |                   |
| P1 - 14         |                 |        |               |                                   |     |      | 🕹 glenn            | Hysén        | Glenn                 |     |       |                   |
| P1.15           |                 |        |               |                                   |     |      | 🗳 göranl           | Persson      | Göran                 |     |       |                   |
| P1 Preinlet     |                 |        |               |                                   |     |      | 실 gustav           | Skarsgård    | Gustav                |     |       |                   |
| P1 15 Projekt   |                 |        |               |                                   |     |      | 💑 helen            | Mirren       | Helen                 |     |       |                   |
| P 1-15 Projekt  |                 |        |               |                                   |     |      | 🕹 helena           | Berg         | Helena                |     |       |                   |
| P2              |                 |        |               |                                   |     |      | 🕹 henrik           | Schäfer      | Henrik                |     |       |                   |
| P2 - 13         |                 |        |               |                                   |     |      | 🗳 ingemar          | Johansson    | Ingemar               |     |       |                   |
| P2 - 14         |                 |        |               |                                   |     |      | 실 jessica          | Wikström     | Jessica               |     |       |                   |
| P2 - 15         |                 |        |               |                                   |     |      | 🎍 johan carlsson   | Kull         | Johan                 |     |       |                   |
| P2 Projekt      |                 |        |               |                                   |     |      | 🗳 jonas            | Hansson      | Jonas                 |     |       |                   |
| P2-15 Projekt   |                 |        |               |                                   |     |      | 🏅 karin damré      | Larsson      | Karin                 |     |       |                   |
| P3              |                 |        |               |                                   |     |      | 🗳 katarina         | Karlsson     | Katarina              |     |       |                   |
| P3 - 13         |                 |        |               |                                   |     |      | 🚢 kent             | Kent         | Clark                 |     |       |                   |
| P3 - 14         |                 |        |               |                                   |     |      | 실 lenap            | Philipsson   | Lena                  |     |       |                   |
| P3 -12          |                 |        |               |                                   |     |      | 🕌 magnusq          |              | Magnus Qvirist, Vitec |     |       |                   |
| P3 Projekt      |                 |        |               |                                   |     |      | arcus 🐇            | Larsson      | marcus                |     |       |                   |
| P4              |                 |        |               |                                   |     |      | 🖕 marie            | Magnusson    | Marie                 |     |       |                   |
| PR08            | х               |        |               |                                   |     |      | 🕌 mats carlsson    | Larsson      | Mats                  |     |       |                   |
| PR09            |                 |        |               |                                   |     |      | a michael          | Mann         | Michael               |     |       |                   |
| PR10            |                 |        |               |                                   |     |      | Se michaelw        | Wass         | Michael               |     |       |                   |
| PR11            |                 |        |               | <                                 | 3   | >    | a mochef           | Chef         | Mo                    |     |       |                   |
| Projektprognos  |                 |        |               |                                   |     |      |                    | Masti        | N1_11_                |     |       |                   |
| Slutprognos     |                 |        |               |                                   |     |      |                    |              |                       |     |       |                   |
|                 |                 | ~      |               | Andra Andra                       |     |      | Andra Andra        |              |                       |     |       |                   |
| L               |                 | _      |               |                                   |     |      |                    |              |                       |     |       |                   |

Principen för behörighetsstyrning på värdetyp är densamma som för post, med den skillnaden att för värdetyp kan man sätta både läs- och ändrabehörighet. Därför finns det två kryssrutor under varje listvy, och två kolumner för läs och ändra i listvyerna.

#### ROLLBASERAD BEHÖRIGHET PÅ RAPPORTMALL

Rapportmallarna administreras i dialogrutan **Verktyg**, **Rapporter**. När man har kopplat på utökad behörighet på rapportmallar visas en flik för att administrera behörigheter. För rapportmallar kan man styra vilka rapportmallar som ska kunna ses av användarna. Därför anges behörighetsinställningen **Läs** för denna entitetstyp.

| Kostnadsställesgrupp                          | ställningar                                                                                                    |     |                    |            |                       |     |                   |
|-----------------------------------------------|----------------------------------------------------------------------------------------------------|-----|--------------------|------------|-----------------------|-----|-------------------|
| E 🚱 Fastighet                                 |                                                                                                    |     |                    |            |                       |     |                   |
| 🖻 🖹 Rapporter                                 |                                                                                                    |     |                    |            |                       |     |                   |
| R Driftskostnader 2                           | Roll                                                                                                    | Läs | Användamamn        | Efternamn  | Fömamn                | Läs | Ingår i vald roll |
| R Administration                              | National States States  |     | _mall_fastighetweb |            |                       |     |                   |
| R Aggregerad driftsnettorapport               | Beslutsstödsanvändare                                                                                                    |     | 🚨 admin            |            | admin                 |     |                   |
| H. R. Diffspettorapport                       | 💑 Drifttekniker                                                                                                    |     | 🚨 alexandra        | Rapaport   | Alexandra             |     |                   |
| T B Intaktsrapport                            | 🐝 Förvaltare                                                                                                    |     | 🚨 alf              | Linde      | Alf                   |     |                   |
| R K3 Underhåll                                | n Hyresadministratör                                                                                                    |     | 🕹 anders           | Nilsson    | Anders                |     |                   |
| H     R     Marknadsföring                    | 🌺 Läs                                                                                                    |     | 🎍 andersw          | Harrelson  | Woody                 |     |                   |
| R Maskinförvaltningen                         | MO Chef                                                                                                    |     | 실 andreas          | Nordlund   | Andreas               |     |                   |
| R Ny rapport                                  | Madera Radera                                                                                                    |     | 🎍 användare        |            |                       |     |                   |
| R Nyckeltal                                   | Skriv Skriv                                                                                                    |     | 🚢 bengt            | Bengtsson  | Bengt                 |     |                   |
| R Ovr kostnader                               | superusers                                                                                                    |     | aroline 🗳          | af Ugglas  | Caroline              |     |                   |
| R Planerat undernal                           | Parallel Administrator                                                                                                    |     | a christian        | Falk       | Christian             |     |                   |
| K Reparationer      Standardrapport Eastinbet | Providence Service Service Ser |     | Christiano         | Olsson     | Christian             | /   |                   |
| T B Totalrannort                              | Maintare                                                                                                    |     | Christina 🖉        | Aguilera   | Crinstina             | *   |                   |
| Projekt GAMLA                                 | Maga Utnyrare                                                                                                    |     | daniel             | Talvailuan | Daniel                | •   |                   |
| 🕀 姭 Projektuppföljning                        |                                                                                                    |     | Colicabeth         | George     | Dirabath              |     |                   |
| 🗄 🍪 Objekt                                    |                                                                                                    |     |                    | ilönnehe   | Ensabelli             |     |                   |
|                                               |                                                                                                    |     | arik               | Nordetröm  | Edk                   |     |                   |
|                                               |                                                                                                    |     | A forv             | Valtare    | För                   | ~   |                   |
|                                               |                                                                                                    |     | alenn              | Hysén      | Glenn                 |     |                   |
|                                               |                                                                                                    |     | & göranl           | Persson    | Göran                 |     |                   |
|                                               |                                                                                                    |     | austav 2           | Skarsgård  | Gustav                |     |                   |
|                                               |                                                                                                    |     | A helen            | Mirren     | Helen                 |     |                   |
|                                               |                                                                                                    |     | 🚨 helena           | Berg       | Helena                | ~   |                   |
|                                               |                                                                                                    |     | 🚨 henrik           | Schäfer    | Henrik                |     |                   |
|                                               |                                                                                                    |     | 🚨 ingemar          | Johansson  | Ingemar               | ~   |                   |
|                                               |                                                                                                    |     | 🚨 jessica          | Wikström   | Jessica               |     |                   |
|                                               |                                                                                                    |     | 🕹 johan carlsson   | Kull       | Johan                 |     |                   |
|                                               |                                                                                                    |     | 실 jonas            | Hansson    | Jonas                 |     |                   |
|                                               |                                                                                                    |     | 실 karin damré      | Larsson    | Karin                 |     |                   |
|                                               |                                                                                                    |     | 실 katarina         | Karlsson   | Katarina              |     |                   |
|                                               |                                                                                                    |     | 🚢 kent             | Kent       | Clark                 |     |                   |
|                                               |                                                                                                    |     | 🕌 lenap            | Philipsson | Lena                  |     |                   |
|                                               |                                                                                                    |     | agnusq 🖉           |            | Magnus Qvirist, Vitec |     |                   |
|                                               |                                                                                                    |     | a marcus           | Larsson    | marcus                |     |                   |
|                                               |                                                                                                    |     | a mane             | Magnusson  | Mane                  |     |                   |
|                                               |                                                                                                    |     | mats cansson       | Larsson    | Mats                  |     |                   |
|                                               |                                                                                                    |     | michael            | Wass       | Michael               |     |                   |
|                                               |                                                                                                    |     |                    | Chaf       | Mo                    | 1   |                   |
|                                               |                                                                                                    |     | A natasia          | Kinski     | Natasia               |     |                   |
|                                               |                                                                                                    |     | aiklas             | Bern       | Niklas                |     |                   |
|                                               |                                                                                                    |     | 1 nina             | Hagen      | Nina                  |     |                   |
|                                               | <                                                                                                    | >   | A                  |            |                       |     |                   |
|                                               | 🗌 Lās                                                                                                    |     | 🗌 Läs              |            |                       |     |                   |

I övrigt fungerar tilldelning av behörigheter på samma sätt som för Post och Värdetyp.

#### ROLLBASERAD BEHÖRIGHET PÅ KOLUMNRAPPORT

Kolumnrapporterna (även kallade rapportflikar) administreras i **Kolumnverktyget**. När man har kopplat på utökad behörighet på **Kolumnrapport** så visas en flik för hantering av behörigheter. För denna entitetstyp kan man ange vilka kolumnrapporter som ska kunna ses av en viss användare/roll. Därför anger man här **Läs-behörighet**, precis som för rapportmallar. Tilldelning av behörigheter sker på samma sätt som för Post, Värdetyp och Rapportmall.

| Definition Behörigheter<br>olumiverktyg<br>Adm-Utfall/Budg/Prognos<br>Budg/Utfall/Prognos<br>Budget 2012 PRINT<br>Budget 2012 UTSKRIFT | Boll                              |      |                   |              |                       |      |                   |
|----------------------------------------------------------------------------------------------------|-----------------------------------|------|-------------------|--------------|-----------------------|------|-------------------|
| olumnverktyg<br>Adm-Utfall/Budg/Prognos<br>Budg/Utfall/Prognos<br>Budget 2012 PRINT<br>Budget 2012 UTSKRIFT<br>Budget 2012 UTSKRIFT    | Roll                              |      |                   |              |                       |      |                   |
| Adm-Utfall/Budg/Prognos<br>Budg/Utfall/Prognos<br>Budget 2012 PRINT<br>Budget 2012 UTSKRIFT<br>Budget 2012 UTSKRIFT                    | Roll                              |      |                   |              |                       |      |                   |
| Budg/Utfall/Prognos<br>Budget 2012 PRINT<br>Budget 2012 UTSKRIFT                                                                       | Roll                              |      |                   |              |                       |      |                   |
| Budget 2012 PRINT<br>Budget 2012 UTSKRIFT                                                                                              | T OII                             | 1.2. | Anniadanana       | CA-market    | C                     | 1.54 | tender und set    |
| Budget 2012 UTSKRIFT                                                                                                    |                                   | Las  | Anvandamamn       | Enternamn    | romamn                | Las  | ingar i vaid roll |
|                                                                                                    | Beslutsstödsadministratör         |      | fastighetweb      |              |                       |      |                   |
| BUDGET 2016                                                                                                    | Beslutsstödsanvändare             |      | admin 🗳           |              | admin                 |      |                   |
| Drift web                                                                                                    | M Drifttekniker                   |      | alexandra 🐇       | Rapaport     | Alexandra             |      |                   |
| Driftnetto/pivot                                                                                                    | M Förvaltare                      |      | 🗳 alf             | Linde        | Alf                   |      |                   |
| Driftnetto/pivot webb                                                                                                    | Hyresadministratör                |      | anders 🕹          | Nilsson      | Anders                |      |                   |
| Månadsbudget projekt                                                                                                    | 💑 Läs                             |      | andersw 🕹         | Harrelson    | Woody                 |      |                   |
| Projekt Året                                                                                                    | MO Chef                           |      | andreas 🕹         | Nordlund     | Andreas               |      |                   |
| Projekt per månad                                                                                                    | Nadera States                     |      | användare 🚨       |              |                       |      |                   |
| Projektuppfölining                                                                                                    | 💑 Skriv                           |      | 🕹 bengt           | Bengtsson    | Bengt                 |      |                   |
| Beg projektbudget                                                                                                    | Superusers                        |      | aroline 🚨         | af Ugglas    | Caroline              |      |                   |
| UTFALL mot BU                                                                                                    | Teknisk förvaltning Administratör | r    | 🚨 christian       | Falk         | Christian             |      |                   |
| Litfall per månad                                                                                                    | Forvaltning användare             |      | 🚨 christiano      | Olsson       | Christian             |      |                   |
| Liffall gullande 12 mán                                                                                                    | and Tittare                       |      | a christina       | Aguilera     | Christina             |      |                   |
| Liffall /Buda /Braggion                                                                                                    | 🚜 Uthyrare                        |      | aniel 🚨           | Prins        | Daniel                |      |                   |
| otrail/bdug/110gnos                                                                                                    |                                   |      | arift 🖉           | Tekniker     | Drift                 | ~    |                   |
|                                                                                                    | -                                 |      | a elisabeth       | George       | Elisabeth             |      |                   |
|                                                                                                    |                                   |      | a emil            | i Lönneberga | Fmil                  |      |                   |
|                                                                                                    |                                   |      | A enk             | Nordström    | Frik                  |      |                   |
|                                                                                                    |                                   |      | A forv            | Valtare      | Eör                   | 1    |                   |
|                                                                                                    |                                   |      | A denn            | Hysén        | Glenn                 |      |                   |
|                                                                                                    |                                   |      | a giorni          | Person       | Göran                 |      |                   |
|                                                                                                    |                                   |      | guidani 🦉 guidani | Skamaård     | Gustav                |      |                   |
|                                                                                                    |                                   |      |                   | Misso        | Helen                 |      |                   |
|                                                                                                    |                                   |      |                   | Dave         | Helen                 |      |                   |
|                                                                                                    |                                   |      |                   | Berg         | Helena                |      |                   |
|                                                                                                    |                                   |      | e nennk           | Scharer      | неплк                 |      |                   |
|                                                                                                    |                                   |      | a ingemar         | Jonansson    | ingemar               |      |                   |
|                                                                                                    |                                   |      | essica 🦀          | Wikstrom     | Jessica               |      |                   |
|                                                                                                    |                                   |      | 🧉 johan carlsson  | Kull         | Johan                 |      |                   |
|                                                                                                    |                                   |      | 실 jonas           | Hansson      | Jonas                 |      |                   |
|                                                                                                    |                                   |      | 🐇 karin damré     | Larsson      | Karin                 |      |                   |
|                                                                                                    |                                   |      | 👗 katarina        | Karlsson     | Katarina              |      |                   |
|                                                                                                    |                                   |      | 실 kent            | Kent         | Clark                 |      |                   |
|                                                                                                    |                                   |      | 🕹 lenap           | Philipsson   | Lena                  |      |                   |
|                                                                                                    |                                   |      | 🗳 magnusq         |              | Magnus Qvirist, Vitec |      |                   |
|                                                                                                    |                                   |      | arcus 🕹           | Larsson      | marcus                |      |                   |
|                                                                                                    |                                   |      | anarie 🚨 🕹        | Magnusson    | Marie                 |      |                   |

## Visning av konto i ögonblicksbild

I ögonblicksbilden visas inte vilket konto avgifterna kommer att få när de förs över till budget. Konteringen görs enligt ett regelverk som styrs av hyresprogrammet och görs i samband med överföring till budget. Då det finns ett stort behov av att kunna se konteringen redan i ögonblicksbilden har vi infört en ny vy, **Ögonblicksbild med kontering**, där man ser alla avgiftsrader i tabellform. Kolumner med konto och andra koddelar visas också. I tabellen visas också de motkonteringsrader som skapas för outhyrt. Tabellen är sorteringsbar, filtreringsbar och grupperingsbar. Den kan också skrivas ut till Excel.

Kommandot för att ta fram Ögonblicksbild med kontering finns i menyn Analys.

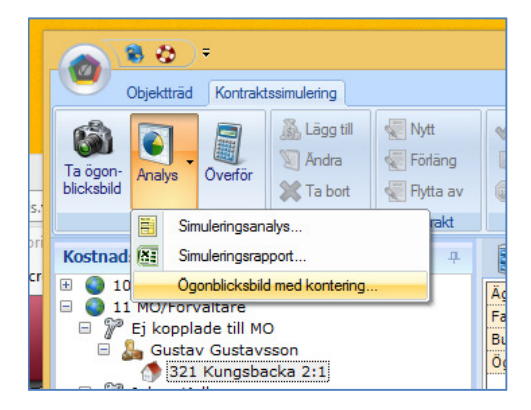

| Kostnadsställen                                                                                                    |                   | 4 Dokument              | 📓 Budget 🏒          | 🖥 Flerårsanalys 🛛 🛃 Ar | nalys 🔙 Prog  | nos 🗑 H    | Contrakts          | simulering 🦲           | Driftnetto/pivot webb | UTFALL mot   | ви 🥭 ин | all per månad |     |
|----------------------------------------------------------------------------------------------------|-------------------|-------------------------|---------------------|------------------------|---------------|------------|--------------------|------------------------|-----------------------|--------------|---------|---------------|-----|
| 🗄 🥥 10 Ägare/Fastighet                                                                                                    |                   | Ägare/Förvaltare        | /Område:            | STORSTADS FASTIG       | HETER KB/Gust | v Gustavss | on/Kom             | Fiind                  | xuppräknad            |              |         |               |     |
| 😑 🥥 11 MO/Förvaltare                                                                                                    |                   | Fastighet:              |                     | 321 Kungsbacka 2:1     |               |            |                    | Eiavo                  | iftsuppräknad         |              |         |               |     |
| 😑 🦹 Ej kopplade till MO                                                                                                    |                   | Budgetalternativ        | Period:             | BU2016/2016            |               |            |                    | Eiöve                  | rförd till budget     |              |         |               |     |
| 🗉 🚵 Gustav Gustavsson                                                                                                    |                   | Ögonblicksbild ta       | arren:              | 2015-09-01             |               |            |                    |                        |                       |              |         |               |     |
| 321 Kungsbacka                                                                                                    | 2:1               |                         |                     |                        |               |            |                    |                        |                       |              | J       |               |     |
| Johan Kull<br>Andreas Bengtsson                                                                                                    |                   | Objektnr                | Objekttyp           | Hyresgäst              | K             | ntrakt     | Area               | Avgift                 | Avgiftstyp            | SUMMA        | JAN     | FEB           | MAR |
| 🗉 🍒 Gustav Gustavsson                                                                                                    |                   |                         |                     |                        | From          | Tom        |                    | Kr/m <sup>2</sup> From | 1                     |              |         |               |     |
| 🗉 🛴 Maria Johansson                                                                                                    |                   | 321-5551                | Kontorslokal        | Advokatfirman Roos     | 9103          | 170930     | 354.0              | 1 208 1501             | 01 Bashvra kontor     | 427 589      | 35 632  | 35 63         | 2   |
| 🗉 🌮 Magnus Persson                                                                                                    |                   |                         |                     |                        |               |            |                    |                        | ade of the test       |              | E 000   |               |     |
| 🗄 🌮 Matilda Thulin                                                                                                    | Ogonblicksbild me | d konton                |                     |                        |               |            |                    |                        |                       |              | -       |               |     |
| 🗄 🎾 Åsa Rådbo                                                                                                    |                   |                         |                     |                        |               |            |                    |                        |                       |              |         |               | -   |
| I2 Förvaltare/Fastighet                                                                                                    | Hem               |                         |                     |                        |               |            |                    |                        |                       |              |         |               |     |
| 🗉 🥥 13 Förvaltare/Driftteknil                                                                                                    | (X:               |                         |                     |                        |               |            |                    |                        |                       |              |         |               |     |
| 🗄 🥥 14 Drifttekniker/Fastigh                                                                                                    |                   |                         |                     |                        |               |            |                    |                        |                       |              |         |               |     |
| Fastignet (Fastignet)                                                                                                    | Excel             |                         |                     |                        |               |            |                    |                        |                       |              |         |               |     |
| Pastignetsomrade/rastig                                                                                                    | 1                 |                         |                     |                        |               |            |                    |                        |                       |              |         |               |     |
| Projekt (Projektuopfölja                                                                                                    | ImportData        | Urag a column header he | re to group by that | column.                |               |            |                    |                        |                       |              |         |               |     |
| Projekt (Projekt ( | ImportData: 44 Ra | der                     |                     |                        |               |            |                    |                        |                       |              |         |               | ^   |
|                                                                                                    | Konto 🝸           | Resenhet 🝸 Aktivitet    | ▼ Projekt ▼         | BolagsID 🍸 DB '        | 🛛 Objektnr    | Objekt     | ур 🍸               | ' Hy                   | resgäst 🏾 🍸           | Kontrakt_fro | om 🍸    | Kontral       | 1   |
|                                                                                                    | 3021              | 702                     |                     |                        | 321-5551      | Kontorslo  | al:                | Advokatfirman          | Roos                  | 1991-03-01   | 2       | 017-09-30     |     |
|                                                                                                    | 3024              | 702                     |                     |                        | 321-5551      | Kontorslo  | al                 | Advokatfirman          | Roos                  | 1991-03-01   | 2       | 017-09-30     |     |
|                                                                                                    | 3020              | 702                     |                     |                        | 321-5551      | Kontorslo  | al                 | Advokatfirman          | Roos                  | 1991-03-01   | 2       | 017-09-30     |     |
|                                                                                                    | 3080              | 806                     |                     |                        | 321-5551      | Kontorslok | al                 | Advokatfirman          | Roos                  | 1991-03-01   | 2       | 017-09-30     |     |
|                                                                                                    | 3080              | 806                     |                     |                        | 321-5551      | Kontorslo  | al                 | Advokatfirman          | Roos                  | 1991-03-01   | 2       | 017-09-30     |     |
|                                                                                                    | 3021              | 702                     |                     |                        | 321-5554      | Kontorslo  | al                 | Reklamservice          | i Skara AB            | 2000-03-01   | 2       | )15-09-30     |     |
|                                                                                                    | 3024              | 702                     |                     |                        | 321-5554      | Kontorslo  | al:                | Reklamservice          | i Skara AB            | 2000-03-01   | 2       | )15-09-30     |     |
|                                                                                                    | 3020              | 702                     |                     |                        | 321-5554      | Kontorslo  | al                 | Reklamservice          | i Skara AB            | 2000-03-01   | 2       | 015-09-30     |     |
|                                                                                                    | 3021              | 702                     |                     |                        | 321-5557      | Kontorslok | al                 | Handelsbanker          |                       | 1986-05-01   | 2       | 019-09-30     |     |
|                                                                                                    | 3020              | 702                     |                     |                        | 321-5557      | Kontorslo  | al                 | Handelsbanker          |                       | 1986-05-01   | 2       | 019-09-30     |     |
|                                                                                                    | 3021              | 702                     |                     |                        | 321-5561      | Kontorslo  | al                 | Tandläkare Fra         | ns Ståhl AB           | 2009-10-01   | 2       | 015-09-30     |     |
|                                                                                                    | <                 | Ŷ <u></u>               |                     | ······                 | 1             |            |                    |                        |                       | 1            | 1-      | >             |     |
|                                                                                                    |                   | 201 5564                | Kenternleim         | Domo AR                | 1000          | 160000     | 244.0              | 1 110 100              | 01 Bashura konta-     | 204 420      | 22.025  | 22.02         | -   |
|                                                                                                    |                   | 321-3304                | KUNCOTSIOKA         | Demo AD                | 1009          | 1 100920   | J <del>11</del> ,0 | 49 1000                | 01 Bränsleavoift kont | 004 420      | 1 417   | 1 41          | 7   |
|                                                                                                    |                   |                         |                     |                        |               |            |                    | 199 1310               | 01 Fastighetsskatt ko | nt 68 600    | 5 717   | 5 71          | 7   |

Konteringsbilden kan tas fram på valfri nivå i trädet.

För att sortera, klicka på en kolumn.

För att filtrera, klicka på tratt-symbolen och ange filtervilllkor i popup-fönstret:

| Y      | DB 🍸 | Objektnr 🍸 | Objekttyp 1   | 7  | Hureenäet 🔍                 | Kontrakt_from    | Y      |
|--------|------|------------|---------------|----|-----------------------------|------------------|--------|
|        |      | 321-5551   | Kontorslokal  | Ž↓ | Sort A to Z                 | 1                | 20     |
|        |      | 321-5551   | Kontorslokal  | Z↓ | Sort Z to A                 | )1               | 20     |
|        |      | 321-5551   | Kontorslokal  | Ŷ  | Clear Filter From Objekttyp | ) <b>1</b>       | 20     |
| Ť      |      | 321-5551   | Kontorslokal  |    | Text Filters                | ► 11             | 20     |
| Ť      |      | 321-5551   | Kontorslokal  | 1  |                             | )1               | 20     |
| ····†· |      | 321-5554   | Kontorslokal  |    | Q                           | j1               | 20     |
|        |      | 321-5554   | Kontorslokal  | 1  | Select All                  | )1               | 20     |
| 1      |      | 321-5554   | Kontorslokal  |    | ✓ Kontorslokal              | j <del>1</del>   | 20     |
| Ť      |      | 321-5557   | Kontorslokal  |    | ✓ Lagerlokal                | ) <mark>1</mark> | 20     |
| 1      |      | 321-5557   | Kontorslokal  |    |                             | )1               | 20     |
| Ť      |      | 321-5561   | Kontorslokal  |    |                             | )1               | 20     |
|        |      |            |               |    |                             |                  |        |
|        |      |            |               |    |                             |                  |        |
|        |      | 10090      | 1 160930 344, |    |                             | 384 420          | 32 035 |
|        |      |            |               |    | OK Cancel                   | 17 000           | 141/   |
|        |      |            |               |    |                             | 08 600           | 5/1/   |

För att gruppera, dra en kolumnrubrik till fältet "Drag a columnheader...". Man kan gruppera efter flera kolumner. För att ta bort en gruppering, dra bort från grupperingsfältet och släpp någonstans utanför tabellen.

| Hem  |          |        | 1            |       |           |   |         |   |          |   |    |   |          |   |            |            |                    |   |
|------|----------|--------|--------------|-------|-----------|---|---------|---|----------|---|----|---|----------|---|------------|------------|--------------------|---|
| xce  |          |        |              |       |           |   |         |   |          |   |    |   |          |   |            |            |                    |   |
| Im   | portData | . (    | Objekttyp 🔺  |       |           |   |         |   |          |   |    |   |          |   |            |            |                    |   |
| port | Data: 44 | Rade   | r            |       |           |   |         |   |          |   |    |   |          |   |            |            |                    |   |
|      | Konto    | Y      | Resenhet     | Y     | Aktivitet | Y | Projekt | Y | BolagsID | Y | DB | Y | Objektnr | Y | Objekttyp  | <b>Y</b> + | Hyresgäst          | Y |
| +    | Objektty | /p: Ko | ntorslokal - | 41 Ra | ader      |   |         |   |          |   |    |   |          |   |            |            |                    |   |
|      | Summa    |        |              |       |           |   |         |   |          |   |    |   |          |   |            |            |                    |   |
| Β    | Objektty | /p: La | gerlokal - 3 | Rade  | r         |   |         |   |          |   |    |   |          |   |            |            |                    |   |
|      | 3020     |        |              |       | 705       |   |         |   |          |   |    |   | 321-5572 |   | Lagerlokal |            | Demo Projekt AB    |   |
|      | 3020     |        |              |       | 705       |   |         |   |          | 1 |    | 1 | 321-5573 |   | Lagerlokal |            | Karl Karlsson AB   |   |
|      | 3020     |        |              |       | 705       |   |         |   |          |   |    |   | 321-5574 |   | Lagerlokal |            | Advokatfirman Roos |   |
|      | Summa    |        |              |       |           |   |         |   |          |   |    |   |          |   |            |            | -                  |   |
| Su   | mma      |        |              |       |           |   |         |   |          |   |    |   |          |   |            |            |                    |   |

### Drill down till Kontraktssimulering från budget

När man gör överföring till budget så summeras avgifterna på alla kontrakt som hör till en fastighet upp till fastighetsnivå. Beloppet för t ex "Hyra lokal" som visas i budget kommer från en eller flera avgifter. Det finns behov av att i budgetverktyget enkelt kunna se vilka avgifter som ligger till grund för ett visst belopp.

Nu kan man göra Drill down även på belopp som kommer från Kontraktssimuleringen. Högerklicka på ett belopp och välj **Drill down.** 

De underliggande avgifterna visas i en likadan tabell som Ögonblicksbild med kontering.

|                              |                | Nette hum Reet      | (3013)                  |               | 0           | 0                    | 0            | 0    | 0                | 0         | 0,00          | Y |           |
|------------------------------|----------------|---------------------|-------------------------|---------------|-------------|----------------------|--------------|------|------------------|-----------|---------------|---|-----------|
|                              | -              | Nellonyla Bosta     | uer                     |               | 0           | U                    | 0            | 0    | U                | 0         |               |   |           |
| ker                          |                | LUKALER             | 2020 702                |               | 0           | 0                    | 0            | 0    |                  | 0.004.000 | 0.00          |   |           |
| et                           | -              | Hyresini Kontor (   | 3020-702)<br>(2024-702) |               | 0           | 0                    | 0            | 0    | U                | 102 420   | 0,00          | × |           |
|                              |                |                     | (3021-702)              | ļ             | U           | V                    | U            | U    | U                | 103 430   | 0,00          | × | _         |
| gonblicksbild m              | ed konton Post | Hyresint Kontor (3  | 020-702), Värd          | letyp: BU2016 | 6, År: 2017 |                      |              |      |                  |           |               |   |           |
| Hem                          |                |                     |                         |               |             |                      |              |      |                  |           |               |   |           |
| ×                            |                |                     |                         |               |             |                      |              |      |                  |           |               |   |           |
| xcel                         |                |                     |                         |               |             |                      |              |      |                  |           |               |   |           |
| ImportData                   | Drag a colu    | ma haadar hara t    | a group by the          | toolumn       |             |                      |              |      |                  |           |               |   |           |
| Importuata                   | brag a con     | inin neader here to | o group by the          |               |             |                      |              |      |                  |           |               |   |           |
| nportData: 17 R              | lader          |                     |                         |               |             |                      |              |      |                  |           |               |   |           |
| Konto 🍸                      | Resenhet "     | Aktivitet T         | Projekt 🍸               | BolagsID      | T DB        | Objektnr             | T Objekttyp  | Y    | Hyresg           | äst       | Kontrakt_from | Y | Kon       |
| 3020                         |                | 702                 |                         |               |             | 321-5551             | Kontorslokal | Adv  | rokatfirman Roo  | s         | 1991-03-01    |   | 2017-09-3 |
| 3020                         |                | 702                 |                         |               |             | 321-5554             | Kontorslokal | Rek  | damservice i Sł  | ara AB    | 2000-03-01    |   | 2015-09-3 |
| 3020                         |                | 702                 |                         |               |             | 321-5557             | Kontorslokal | Han  | ndelsbanken      |           | 1986-05-01    |   | 2019-09-3 |
| 3020                         |                | 702                 |                         |               |             | 321-5561             | Kontorslokal | Tan  | idläkare Frans S | itáhl AB  | 2009-10-01    |   | 2015-09-3 |
| 3020                         |                | 702                 |                         |               |             | 321-5564             | Kontorslokal | Den  | mo AB            |           | 2010-09-01    |   | 2016-09-3 |
| 3020                         |                | 702                 |                         |               |             | 321-5560             | Kontorslokal | Prak | ktik och Tjänst. | AB        | 2000-01-01    |   | 2017-12-3 |
| 3020                         |                | 702                 |                         |               |             | 321-5567             | Kontorslokal | Den  | mo AB            |           | 2010-09-01    |   | 2016-09-3 |
|                              |                | 702                 |                         |               |             | 321-5568             | Kontorslokal | Den  | mo Projekt AB    |           | 2010-04-01    |   | 2016-09-3 |
| 3020                         |                | 702                 |                         |               |             | 321-5569             | Kontorslokal | Stor | rstad kommun     |           | 2007-11-15    |   | 2016-12-3 |
| 3020<br>3020                 |                | 102                 |                         |               | ·····       |                      | Venterelebel | Onti | ikern AB         |           | 2011-10-01    |   | 2016-09-3 |
| 3020<br>3020<br>3020         |                | 702                 |                         |               |             | 321-5562             | Kontorstokal | Opu  |                  |           | 2011-10-01    |   | 2010-03-3 |
| 3020<br>3020<br>3020<br>3020 |                | 702<br>702          |                         |               |             | 321-5562<br>321-5570 | Kontorslokal | Stor | rstad kommun     |           | 2005-12-01    |   | 2016-12-3 |

## Förenklad registrering av nya kostnadsställen

Vanligtvis lägger man upp nya kostnadsställen i Verksamhetsanalys genom att registrera fastigheter i Hyra och sedan kör man verktyget **Skapa kostnadsställen** i Verksamhetsanalys. Man måste då i efterhand komplettera kostnadsställena i fliken **Kostnadsställe** med uppgift om vad kontodelarna ska ha för värden. Det är lätt att glömma och så det vore bra om den informationen kunde fyllas i automatiskt. I de allra flesta fall är kontodelen samma som numret på kostnadsstället.

Nu finns möjlighet att låta programmet fylla i detta automatiskt. Man behöver dock göra en konfigurering som innebär att man kopplar ihop kontodel med fält i vissa tabeller. Konfigurering görs i **Inställningar, Alternativ, Allmänt**. Välj önskat fält bland droplistorna i rutan **Fält i databas**.

| <u> </u> | Ilmānt 🛛 🦓 Värdetyper 🏻 👌 I | ås period Budgetnycklar | Kontraktssimulering | Rapportflikar Kop   |
|----------|-----------------------------|-------------------------|---------------------|---------------------|
| Konto    | delar                       |                         | Position i          | budgetexport (1-10) |
|          |                             | Fält i databas          |                     |                     |
| 1        | Konto                       | Inget                   | ¥                   |                     |
| 2        | Resenhet                    | Fastighetsnummer        | ×                   |                     |
| 3        | Aktivitet                   | Inget                   | ×                   |                     |
| 4        | Projekt                     | Inget                   | ×                   |                     |
| 5        | BolagsID                    | Inget                   | ×                   |                     |
| 6        | DB                          | Inget                   | ×                   |                     |
| 7        |                             | Inget                   | ×                   |                     |
| 8        |                             | Inget                   | ×                   |                     |
| 9        |                             | Inget                   | ×                   |                     |
| 10       |                             | Inget                   | ×                   |                     |
|          |                             |                         |                     |                     |

Följande fält i databasen finns tillgängliga: Fastighetsnummer Byggnadsnummer Objektsnummer Projektnummer Ägarnummer

I de fall där koden som används i ekonomisystemet inte är samma som numret i Verksamhetsanalys måste man även fortsättningsvis redigera manuellt.

## Separering av nummer och namn i uppdelad rapport vid export till Excel

Vid export av uppdelade rapporter till Excel så skrivs nummer och namn på entiteterna in i samma cell. Det försvårar om man vill använda exportfilen som underlag för t ex lookupfunktioner. I den nya versionen skrivs därför nummer och namn ut på olika rader när man exporterar en uppdelad rapport.

|                           | Α                                                                  | В                                           | С                          | D                                        | E                                         | F                                        | G                                        | Н                                                  | - I                         | J          | К                                      |
|---------------------------|--------------------------------------------------------------------|---------------------------------------------|----------------------------|------------------------------------------|-------------------------------------------|------------------------------------------|------------------------------------------|----------------------------------------------------|-----------------------------|------------|----------------------------------------|
| 1                         | MO / Förvaltare /                                                  |                                             |                            |                                          |                                           |                                          |                                          |                                                    |                             |            |                                        |
| 2                         | Johan Kull / Andreas Bengtsson /                                   |                                             |                            |                                          |                                           |                                          |                                          |                                                    |                             |            |                                        |
| 3                         | Rapport:                                                           | Intäktsrapport                              |                            |                                          |                                           |                                          |                                          |                                                    |                             |            |                                        |
| 4                         | Period:                                                            | 2016 - 8                                    |                            |                                          |                                           |                                          |                                          |                                                    |                             |            |                                        |
| 5                         | Тур:                                                               | Utfall                                      |                            |                                          |                                           |                                          |                                          |                                                    |                             |            |                                        |
| 6                         | Visningstyp:                                                       | Uppdelad                                    | Enhet:                     | Belopp Kr                                |                                           |                                          |                                          |                                                    |                             |            |                                        |
| 7                         | ,                                                                  |                                             | Summa                      | 205                                      | 206                                       | 207                                      | 208                                      | 260                                                | 265                         | 270        | 308                                    |
|                           |                                                                    |                                             |                            |                                          |                                           |                                          |                                          |                                                    |                             |            |                                        |
| 8                         |                                                                    |                                             |                            | Skatan 12:18                             | Skatan 12:20                              | Skatan 12:62                             | Skatan 12:66                             | Sädesärlan<br>1:31, 1:33                           | Gräsanden<br>3:71           | Höken 9:29 | Domherren<br>11                        |
| 8<br>14                   | BOSTÄDER                                                           |                                             |                            | Skatan 12:18                             | Skatan 12:20                              | Skatan 12:62                             | Skatan 12:66                             | Sädesärlan<br>1:31. 1:33                           | Gräsanden<br>3:71           | Höken 9:29 | Domherren<br>11                        |
| 8<br>14<br>15             | BOSTÄDER<br>Hyresint Bostad                                        | ler (3010-601)                              | 25 629 957                 | Skatan 12:18<br>3 450 887                | Skatan 12:20<br>5 382 218                 | Skatan 12:62<br>2 308 032                | Skatan 12:66<br>4 480 704                | Sädesärlan<br>1:31. 1:33<br>5 854 320              | Gräsanden<br>3:71           | Höken 9:29 | Domherren<br>11<br>1 186 468           |
| 8<br>14<br>15<br>16       | BOSTÄDER<br>Hyresint Bostäd                                        | ler (3010-601)<br>er (3016-601)             | 25 629 957<br>0            | Skatan 12:18<br>3 450 887<br>0           | Skatan 12:20<br>5 382 218<br>0            | Skatan 12:62<br>2 308 032<br>0           | Skatan 12:66<br>4 480 704<br>0           | Sädesärlan<br>1:31. 1:33<br>5 854 320<br>0         | Gräsanden<br>3:71<br>0      | Höken 9:29 | Domherren<br>11<br>1 186 468<br>0      |
| 8<br>14<br>15<br>16<br>17 | BOSTÄDER<br>Hyresint Bostäd<br>Hyrestill Bostäd<br>Rabatt bostäder | ler (3010-601)<br>er (3016-601)<br>r (3017) | 25 629 957<br>0<br>-40 450 | Skatan 12:18<br>3 450 887<br>0<br>-6 718 | Skatan 12:20<br>5 382 218<br>0<br>-14 701 | Skatan 12:62<br>2 308 032<br>0<br>-9 965 | Skatan 12:66<br>4 480 704<br>0<br>-8 906 | Sädesärlan<br>1:31. 1:33<br>5 854 320<br>0<br>-160 | Gräsanden<br>3:71<br>0<br>0 | Höken 9:29 | Domherren<br>11<br>1 186 468<br>0<br>0 |